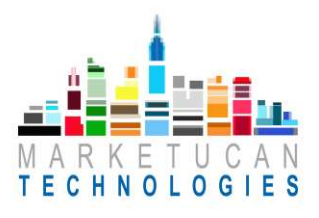

Etapes de rechargement de la Carte Prépayée pour la Cafétéria de L'École secondaire de Rivière-du-Loup

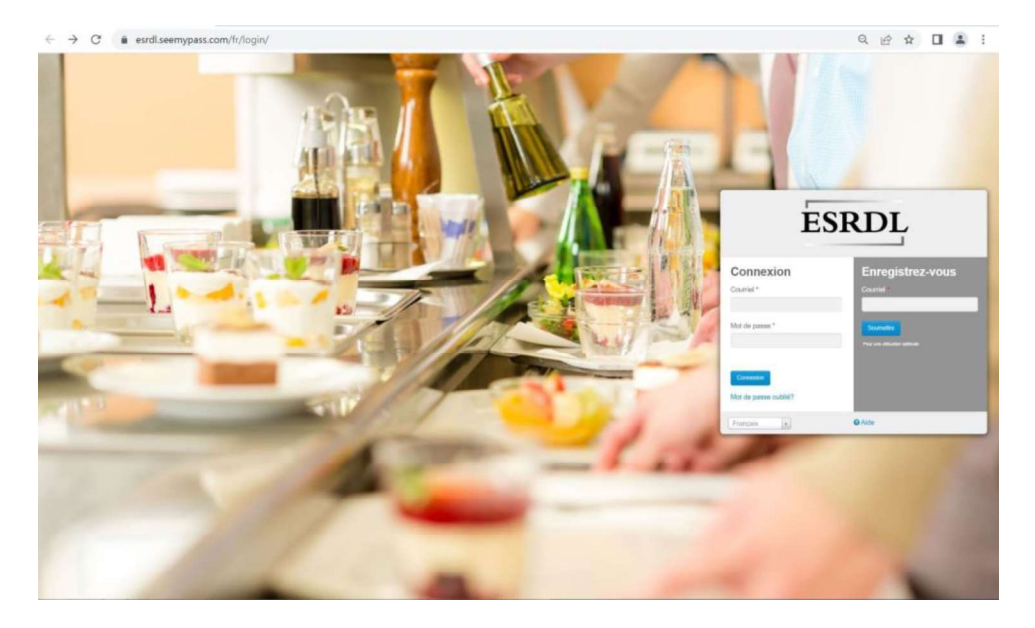

Etape 1. Visiter: esrdl.seemypass.com, puis se connecter sur son espace membre (dédié aux parents) à partir duquel l'Utilisateur pourra:

- Consulter le solde de la carte étudiante de l'enfant
- Recharger la carte
- Consulter l'historique des transactions
- Modifier son profil

| Organization Initials |
|-----------------------|
|                       |
|                       |

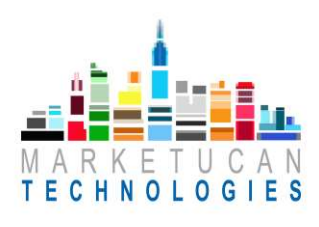

| ESRDL                         | Laterations +<br>notices t                     |
|-------------------------------|------------------------------------------------|
| Accuel Compts ESRCL           | Emplacements Participants                      |
|                               | Alguain un homino de cante étudiante           |
|                               |                                                |
|                               | ESERDL<br>Internation                          |
|                               | # de Carte 639 000 015 554 0<br>Test Test 9000 |
|                               | Donke BACK                                     |
|                               | Apoter Montee: 1000 Patement                   |
|                               | Demains transaction Historique de Carte        |
|                               |                                                |
| Deblogue des mentiodentialité | 0 3032 VOVBMAAASSE                             |
|                               |                                                |
|                               |                                                |
|                               |                                                |
|                               |                                                |

Etape 2. Entrer un montant d'une valeur minimum de 10 \$ et d'un maximum de 1000\$

Etape 3. Cliquer sur « Paiement»

.

Etape 4. Ajouter une carte de crédit afin de complétez les informations de paiement et de facturation

|                                            | ESRDL                                                                                   |                                                      |                                 |                                      | A Maria Aglave *<br>notification 0 |  |
|--------------------------------------------|-----------------------------------------------------------------------------------------|------------------------------------------------------|---------------------------------|--------------------------------------|------------------------------------|--|
|                                            | Accueil Compte ESR                                                                      | DL Emplacements Participan                           | ta                              |                                      |                                    |  |
|                                            | Recharge de d                                                                           | c <b>arte cadeau</b><br>c 6369 0500 0015 8548 0<br>0 |                                 |                                      |                                    |  |
|                                            | Vos cartes de crédit<br>Carte<br>Aucun résultat trouvé.<br>Ajouter une carte de crédit  | Expiration                                           | Nom sur la carte                | Enlever la carte                     |                                    |  |
|                                            | Paiement à GIFTICADEAU 1-88<br>Je consens que j'al au moin<br>Paywr CDN310.00<br>Annule | 8-899-8897<br>s 13 ans, et j'ai lu et accepté        | ies Conditions de vente du site | Web et les Politiques de confidentia | 614                                |  |
| 9903 800 800 808 800 800 800 800 800 800 8 |                                                                                         |                                                      |                                 |                                      | 622 VOIRMAPASSE                    |  |
|                                            |                                                                                         | <b>W Q</b>                                           | 🕾 🗒 🛍 🎗                         | ≱ ≡                                  |                                    |  |

À noter: le parent doit remplir tous les champs obligatoires avec une carte de crédit valide pour traiter la transaction. L'adresse de facturation doit correspondre à l'adresse de la carte de crédit. S'ils ne respectent pas les instructions en ligne, l'achat sera annulé. Tous les champs sont nécessaires. Si un client a des questions, il doit contacter le service d'administration de l'école au 418-862-8203 p.2632 ou par courriel <u>facturationesrdl@csskamloup.gouv.qc.ca</u>

| MARKETUCAN INITIALS | Organization Initials |
|---------------------|-----------------------|
|                     |                       |

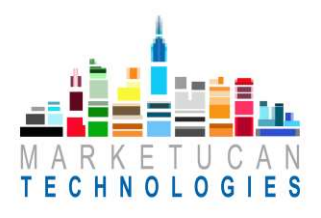

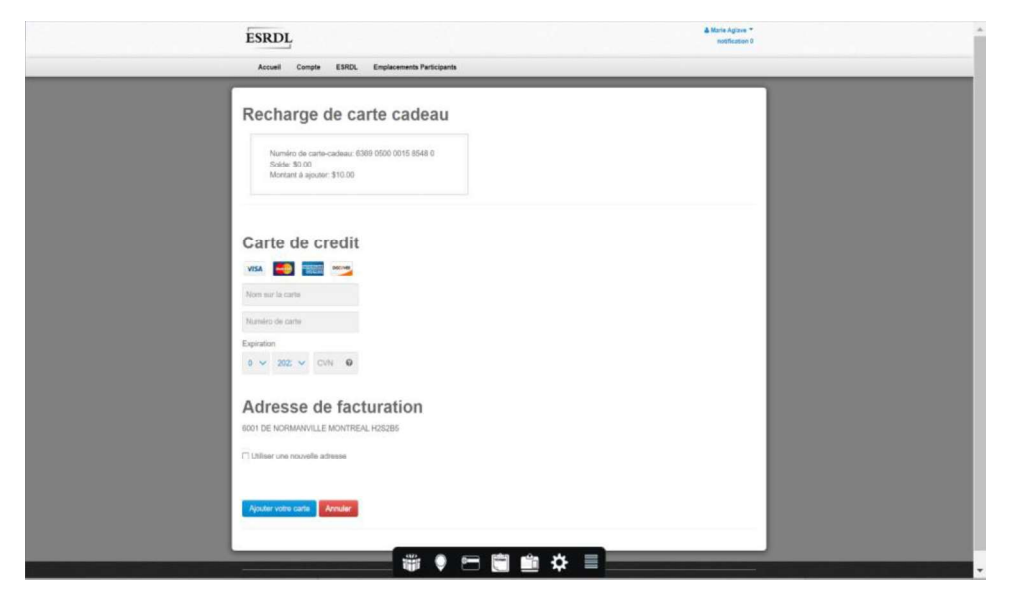

Etape 5. Cliquer sur « Cliquez sur Ajouter une carte » et confirmez le paiement

Etape 6. Confirmation de l'ajout dela carte de crédit et demande de procéder au mode de paiement

| ESRDL                                                                                                    |                                                         | A Marin Agains *<br>with called 1 |   |
|----------------------------------------------------------------------------------------------------|---------------------------------------------------------|-----------------------------------|---|
| Accuell Compte ESROL Emplecements Participan                                                                           | -15                                                     |                                   | _ |
| Recharge de carte cadeau                                                                                               |                                                         |                                   |   |
| Numéro de carte-cedeau, 5368 0500 0015 6548 8<br>Solde: 50.00<br>Montant à ajudar: \$1.00                              |                                                         |                                   |   |
| Votre carte de crédit a élé enregistrée avec eucoèn dans le e                                                          | yulama.                                                 |                                   |   |
| Vos cartes de crédit                                                                                                   |                                                         |                                   |   |
| Carte                                                                                                    | Expiration Nom sur la carte                             | Enlever la carte                  |   |
| O Visa termine avec 9743 CV/II 0                                                                                       | 06/2023 Marketusan Technologies Inc                     | Enterer is carie                  |   |
| Aoster une carte de crédit                                                                                             |                                                         |                                   |   |
| Presented & diffTCADCAD 1-409-099-0997  Je consent que jui au mains 13 ans, et jui hi et accepté  Feuer CCMS100 Annuer | les Conditions de vente du site Web et les Politiques d | e cantidaentualtui                |   |
|                                                                                                    |                                                         |                                   |   |
|                                                                                                    |                                                         |                                   |   |
|                                                                                                    |                                                         |                                   |   |
|                                                                                                    |                                                         |                                   |   |
|                                                                                                    |                                                         |                                   |   |
|                                                                                                    |                                                         |                                   |   |
|                                                                                                    |                                                         |                                   |   |
| <br>                                                                                                    |                                                         |                                   |   |
| 111 V                                                                                                    |                                                         |                                   |   |

Sélectionner la carte de crédit souhaitée, puis cocher la case de consentement des Conditions des ventes du site Web et des Politiques de Confidentialité.

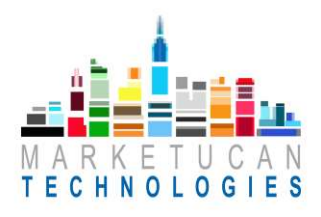

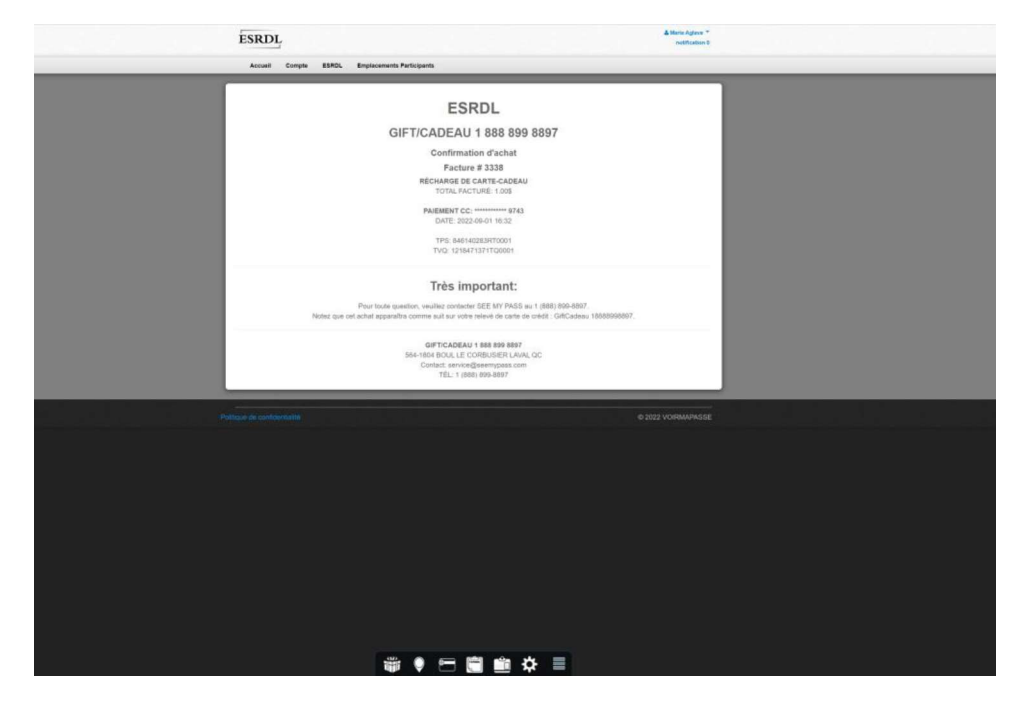

Etape 7. Si le mode de paiement a été accepté, le reçu apparaît sur l'écran:

## Affichage sur téléphone mobile

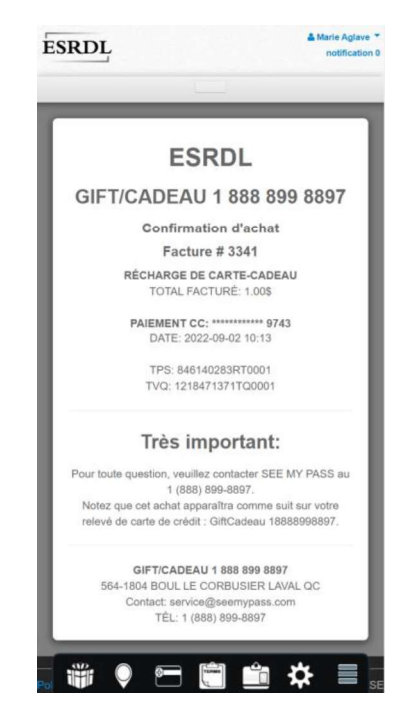

Le paiement par carte de crédit s'affichera comme provenant de: **GIFT CADEAU 18888998897** avant et après un achat réussi.

| MARKETUCAN INITIALS | Organization Initials |
|---------------------|-----------------------|
|                     | -                     |

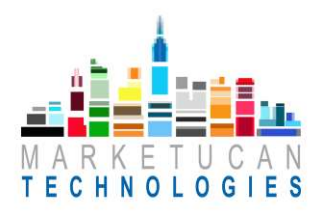

Etape 8. L'utilisateur recevra par courriel un reçu d'achat ainsi qu'une confirmation de la transaction

| ESRDL - recharge de carte-cadeau: confirmation de commande #3338                                                                                                    |           |
|----------------------------------------------------------------------------------------------------|-----------|
| Vous avez transféré ce message le Ven 02/09/2022 07:44                                                                                                    |           |
| ESRDL <noreply@seemypass.com><br/>A : Vous</noreply@seemypass.com>                                                                                                    | 5 5 7 ··· |
| ESRDL                                                                                                    |           |
| GIFT/CADEAU 1 888 899 8897                                                                                                    |           |
| Confirmation d'achat                                                                                                    |           |
| Facture # 3338                                                                                                    |           |
| RÉCHARGE DE CARTE-CADEAU<br>TOTAL FACTURE: 1.005                                                                                                    |           |
| PAIEMENT CC: ******** 9743                                                                                                    |           |
| DATE: 2022-09-01 16:32                                                                                                    |           |
| TPS: 846140283870001<br>TVQ: 1218471371TQ0001                                                                                                    |           |
| Très important:                                                                                                    |           |
| Pour toute question, veuillez contacter SEE MY PASS au 1 (888) 899-8897.<br>Notez que cet achat apparaîtra comme suit sur votre relevé de carte de crédit : GiftCadeau 18888998897. |           |
| GIFT/CADEAU 1888 899 8897<br>564-1804 BOUL E CORBUSIER LAVAL QC<br>Contact: service@services.com<br>TÉL: 1 (888) 899-8897                                                           |           |
|                                                                                                    |           |

Etape 9. La carte est désormais approvisionnée. L'Utilisateur peut consulter le solde de sa Carte Prépayée sur la page d'accueil de son profil.

| ESRDI       | ŕ      |       |                                                       |   | Marte Agla notificat | ion 0 |  |  |
|-------------|--------|-------|-------------------------------------------------------|---|----------------------|-------|--|--|
| <br>Accueil | Compte | ESRDL | Emplacements Participants                             |   | _                    |       |  |  |
|             |        |       | Ajouter un numéro de carte étudiante                  |   |                      |       |  |  |
|             |        |       |                                                       |   |                      |       |  |  |
|             |        |       |                                                       |   |                      |       |  |  |
|             |        |       | ESRDL                                                 |   |                      |       |  |  |
|             |        |       | pour la calétéria                                     |   |                      |       |  |  |
|             |        |       | # de Carte 6369 0500 0015 8548 0<br>Test Test 1000001 |   |                      |       |  |  |
|             |        |       | Solde 1.005                                           |   |                      |       |  |  |
|             |        |       | C Provinsi Archive                                    |   |                      |       |  |  |
|             |        |       | Aiguter Montant: 1.00 Palament                        |   |                      |       |  |  |
|             |        |       |                                                       |   |                      |       |  |  |
|             |        |       | Dernière transaction Historique de Carte              |   |                      |       |  |  |
|             |        |       |                                                       |   |                      |       |  |  |
| _           |        | _     |                                                       | _ |                      |       |  |  |
|             |        |       |                                                       |   |                      |       |  |  |